## HANDLEIDING CLICK4FOOD – EETKAART RESTAURANT/REFTER

De leerlingenkaart gebruiken we om te betalen in het schoolrestaurant/de refter. Aan de kassa wordt dit telkens gescand.

Via de app Click4food kun je:

- zien wat je zoon of dochter heeft gegeten en gedronken;
- zien hoeveel geld nog op de kaart staat;
- geld op de eetkaart plaatsen (staat er meteen op).

Geld dat je eventueel al hebt overgeschreven op het rekeningnummer van de eetkaart (zie brief boekenverkoop) wordt automatisch overgezet op de eetkaart. Vanaf nu is het de bedoeling **via de app** bij te storten op de eetkaart. Via de app komt het geld onmiddellijk op de eetkaart. Via een klassieke overschrijving duurt dit enkele dagen.

Als een leerling zijn of haar kaart verliest, moet een nieuwe aangekocht worden in het secretariaat. Het geld dat nog op de kaart stond, wordt automatisch overgezet op de nieuwe.

### Hoe ga je te werk om de app Click4food te installeren?

Indien je al een account bij click4food hebt en je wil een nieuwe kaart toevoegen: je logt in op je bestaande account, je klikt linksboven op E-MoneySafe -> Account en geeft bij 'klant toevoegen' de 3 gekregen codes toe (zie bericht).

#### Indien je nog geen account hebt:

Ga naar de website: <u>https://click4food.compass-group.be/</u> of download de app en klik op 'nieuwe account registreren'.

# **VIA DE WEBSITE**

https://click4food.compass-group.be/

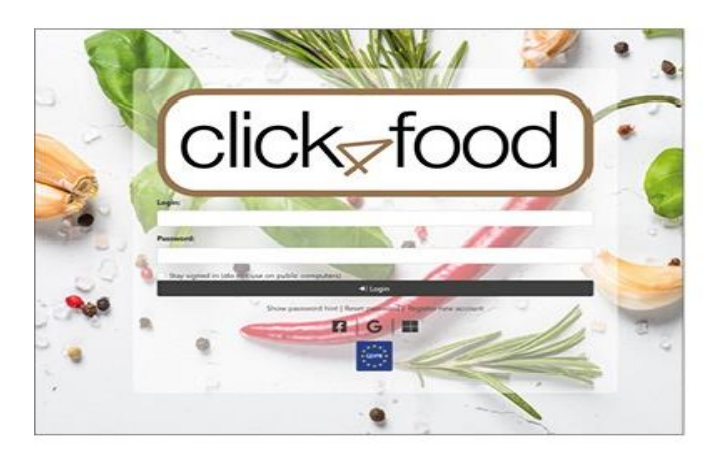

# VIA DE APP

Download de Click4Food app:

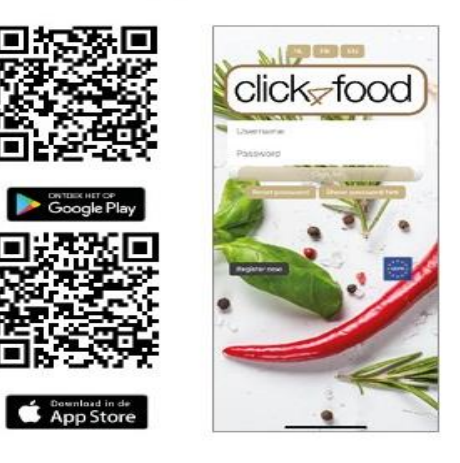

### Vul je gegevens aan:

| Naan * Voornaam * Voornaam * Voornaam * Voornaam * Naan * Nederlands Nederlands Nederlands Nederlands Nederlands Nederlands Nederlands NoneySafe NoneySafe NoneySafe account hebt, kunt u deze koppelen aan uw Click4food-account met uw drie geheime codes. Firma code * Eerste klantencode * Nederlands Nederlands | Gebruiker                       |                                                                                                    |        |
|----------------------------------------------------------------------------------------------------|---------------------------------|----------------------------------------------------------------------------------------------------|--------|
| Naam * Voornaam *  Voornaam *  Taal * Nederlands Nederlands  Taal * Nederlands Nederlands  Mederlands  Mederlands  MoneySafe  Kondig nieuwe berichten aan via e-mail  MoneySafe  Als u een MoneySafe account hebt, kunt u deze koppelen aan uw Click4food-account met uw drie geheime codes.  Firma code *  Erste klantencode *  Vachtwoord  Vachtwoord  Neede klantencode *  Login * Nieuw wachtwoord *  Herhaal nieuw wachtwoord *                                                                                                    | *                               |                                                                                                    |        |
| Voornaam *   Taal *   Nederlands   Email *   Enail *   Enail *   Enail *   Enail *   Enail *   Enail *   Enail *   Enail *   Enail *   Enail *   Enail *   Enail *   Enail *   Enail *   Enail *   Enail *   Externe referentie   Condig nieuwe berichten aan via e-mail     MoneySafe     MoneySafe account hebt, kunt u deze koppelen aan uw Click4food-account met uw drie geheime codes.     Firma code *   Eerste klantencode *   Tweede klantencode *   Vachtwoord     Nieuw wachtwoord *   Herhaal nieuw wachtwoord *                                                                                                    | Naam *                          |                                                                                                    |        |
| Teal * Nederlands •   Email *                                                                                                    | Voomaam *                       |                                                                                                    |        |
| Email *   I el nr  I el nr  Externe referentie  Kondig nieuwe berichten aan via e-mail  MoneySafe  Als u een MoneySafe account hebt, kunt u deze koppelen aan uw Click4food-account met uw drie geheime codes.  Firma code *  Eerste klantencode *  Wachtwoord  Vachtwoord  Login *  Nieuw wachtwoord *  Herhaal nieuw wachtwoord *                                                                                                    | Taal *                          | Nederlands                                                                                                    | ¢      |
| Tel nr Externe referentie  Condig nieuwe berichten aan via e-mail  MoneySafe  Als u een MoneySafe account hebt, kunt u deze koppelen aan uw Click4food-account met uw drie geheime codes.  Firma code *  Eerste klantencode *  Wachtwoord  Regels Login * Nieuw wachtwoord * Herhaal nieuw wachtwoord *                                                                                                    | Email *                         |                                                                                                    |        |
| Externe referentie                                                                                                    | Tel nr                          |                                                                                                    |        |
| Kondig nieuwe berichten aan via e-mail     MoneySafe     Als u een MoneySafe account hebt, kunt u deze koppelen aan uw Click4food-account met uw drie geheime codes.   Firma code *   Eerste klantencode *   Tweede klantencode *     Wachtwoord     Login *   Nieuw wachtwoord *     Herhaal nieuw wachtwoord *                                                                                                    | Externe referentie              |                                                                                                    |        |
| MoneySafe Als u een MoneySafe account hebt, kunt u deze koppelen aan uw Click4food-account met uw drie geheime codes. Firma code * Eerste klantencode * Tweede klantencode * CWachtwoord * Login * Nieuw wachtwoord * Herhaal nieuw wachtwoord *                                                                                                    |                                 | Kondig nieuwe berichten aan via e-mail                                                                           |        |
| MoneySafe  Als u een MoneySafe account hebt, kunt u deze koppelen aan uw Click4food-account met uw drie geheime codes.  Firma code *  Eerste klantencode *  Weede klantencode *  Wachtwoord  Regels Login *  Nieuw wachtwoord *  Herhaal nieuw wachtwoord *                                                                                                    |                                 | and the second second second second second second second second second second second second second second second |        |
| Als u een MoneySafe account hebt, kunt u deze koppelen aan uw Click4food-account met uw drie geheime codes.  Firma code *  Eerste klantencode *  Wachtwoord  Machtwoord  Login *  Nieuw wachtwoord *  Herhaal nieuw wachtwoord *                                                                                                    | MoneySafe                       |                                                                                                    |        |
| Als u een MoneySafe account hebt, kunt u deze koppelen aan uw Click4food-account met uw drie geheime codes.                                                                                                    |                                 |                                                                                                    |        |
| Firma code *  Eerste klantencode *  Tweede klantencode *  Wachtwoord  Login *  Nieuw wachtwoord *  Herhaal nieuw wachtwoord *                                                                                                    | Als u een MoneySafe account heb | t, kunt u deze koppelen aan uw Click4food-account met uw drie geheime code                                       | 5.     |
| Eerste klantencode *  Tweede klantencode *  Wachtwoord Login * Nieuw wachtwoord * Herhaal nieuw wachtwoord *                                                                                                    | Firma code *                    |                                                                                                    |        |
| Tweede klantencode *                                                                                                    | Eerste klantencode *            |                                                                                                    |        |
| Wachtwoord  Login *  Nieuw wachtwoord *  Herhaal nieuw wachtwoord *                                                                                                    | Tweede klantencode *            |                                                                                                    |        |
| Wachtwoord                                                                                                    |                                 |                                                                                                    |        |
| Wachtwoord Login * Nieuw wachtwoord * Herhaal nieuw wachtwoord *                                                                                                    |                                 |                                                                                                    |        |
| Login * Nieuw wachtwoord * Herhaal nieuw wachtwoord *                                                                                                    | Wachtwoord                      |                                                                                                    | Regels |
| Nieuw wachtwoord *                                                                                                    | Login *                         |                                                                                                    |        |
| Herhaal nieuw wachtwoord *                                                                                                    | Nieuw wachtwoord *              |                                                                                                    |        |
|                                                                                                    | Herbaal nieuw wachtwoord *      |                                                                                                    |        |
|                                                                                                    | Thermoor mediar watchtwoord     |                                                                                                    |        |
|                                                                                                    |                                 |                                                                                                    | _      |

Je hebt 1 firmacode en twee klantencodes nodig:

- Code 1 (firma code): STMVISO8800
- Code 2 (klantencode 1): (persoonlijke cijfercode zie profiel in leerlingvolgsysteem Smartschool)
  Code 3 (klantencode 2): (persoonlijke cijfercode zie profiel in leerlingvolgsysteem Smartschool)

Ga in de Smartschool-app naar Leerlingvolgsysteem en klik op het informatie-icoon (i)

| Orange B 🔤 🔐 🎧 🛆                | 13:12 🖉 🕱 🔞 |                               |  |
|---------------------------------|-------------|-------------------------------|--|
|                                 | teem        |                               |  |
| Vandecaveye Luna                | <b>(</b> )  | LEERLINGGEGEVENS              |  |
| 🚨 Afwezigheden                  |             | Persoonlijke gegevens         |  |
| Alle informatie                 |             |                               |  |
| Medische interventies           |             | 0000019464                    |  |
| Greep uit extra leerbegeleiding |             | CLICK4FOOD EERSTE KLANTENCODE |  |

### Wat kan je raadplegen/doen in de app of op de website?

Klik linksboven op eMoneySafe en dan op overzicht of account.

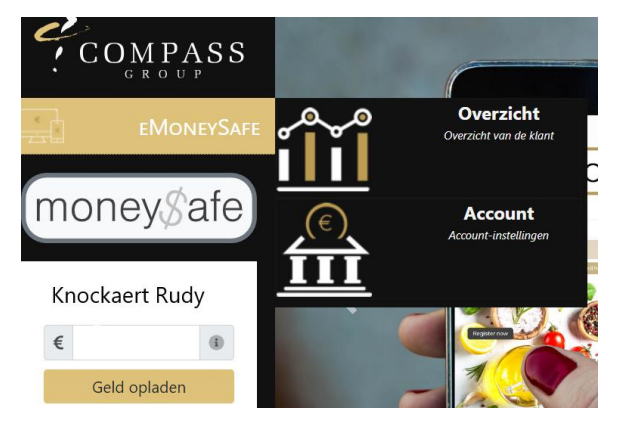

Overzicht: raadpleeg het saldo en verbruik

**Account**: voeg kaarten toe van broer of zus, stel een waarschuwingsmail in bij beperkt saldo.

→ Geld opladen: vul het bedrag in en klik op 'geld opladen'. Kies voor Bancontact, Mastercard of VISA voor de betaling.